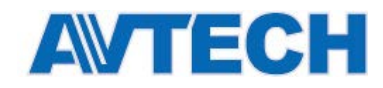

## Настройка доступа IP видеокамерам и сетевым регистраторам (NVR) из сети Интернет.

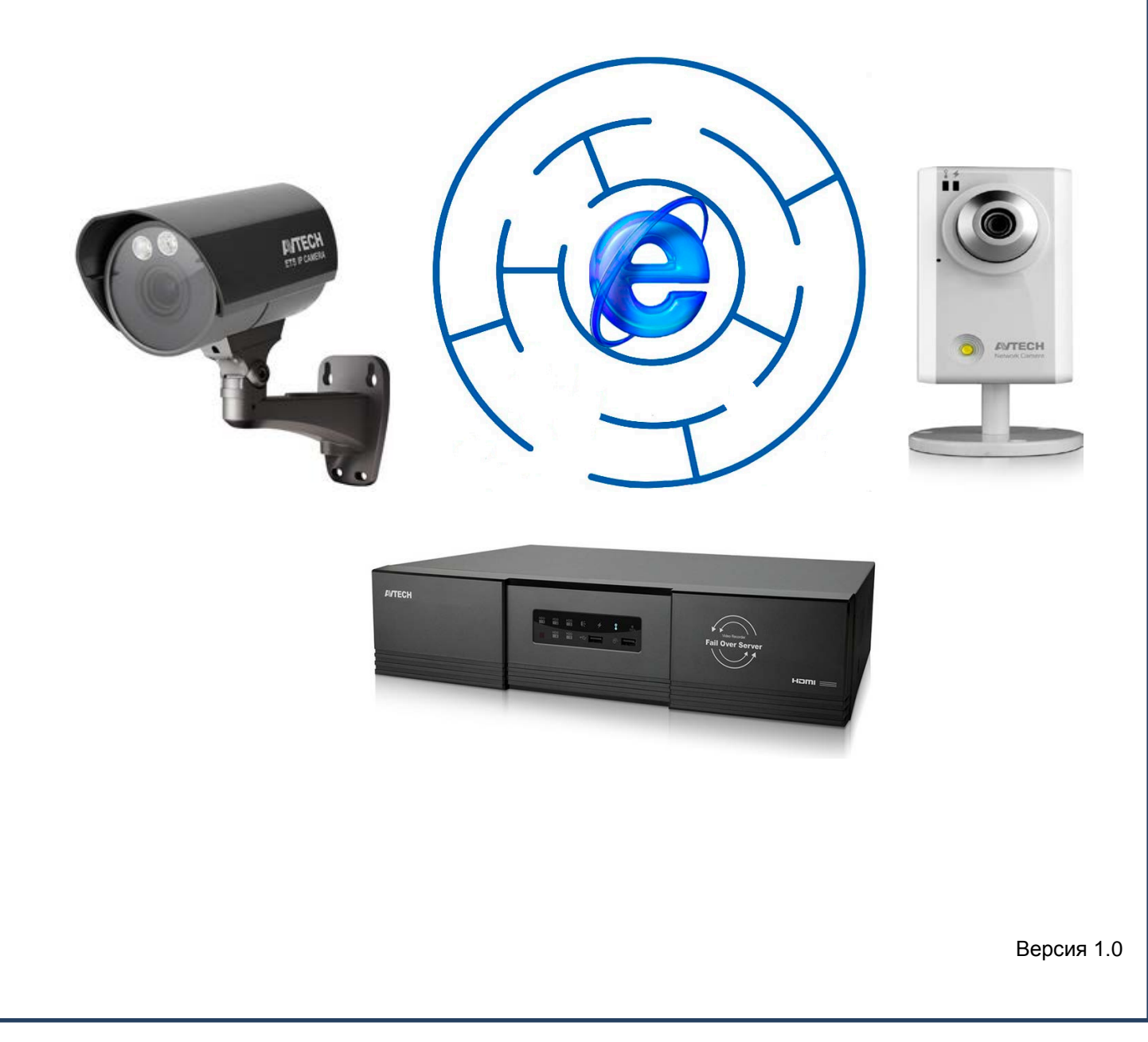

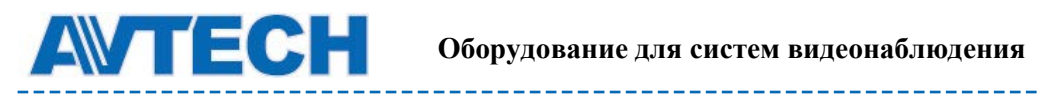

\_\_\_\_\_

## Содержание

| Доступ IP камеры в Интернет                                                          |
|--------------------------------------------------------------------------------------|
| 1 Подключение ІР-камеры в локальную сеть                                             |
| 1.1 Определение типа IP-адресов в вашей сети3                                        |
| 1.1         Подключение камеры в локальную сеть со статическим IP-адресом            |
| 1.2 Подключение камеры в локальную сеть с динамическим IP-адресом (DHCP)             |
| 1.2.1 IP-камера в сети с динамическими IP-адресами9                                  |
| 1.2.2         Настройка роутера в сети с динамическими IP-адресами.         9        |
| 2 Настройка роутера для просмотра IP видеокамеры через сеть Интернет                 |
| 2.1. Проверка возможности настройки подключения IP-камеры для просмотра в Интернете  |
| 2.2 Настройка правил в роутере или Проброс портов (Port Forwarding )                 |
| 2.3 Настройка портов в IP-камере17                                                   |
| З Настройка доступа из Интернета в локальную сеть к сетевому видеорегистратору (NVR) |

-----

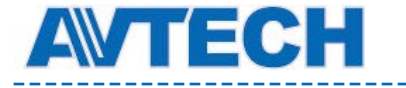

## Доступ IP камеры в Интернет.

Локальная сеть дома или небольшого офиса обычно состоит из маршрутизатора и нескольких компьютеров. Маршрутизатор, который часто называют роутером (англ. *route* - маршрут) как правило, имеет несколько разъёмов для подключения оборудования. Он обеспечивает одновременное подключение нескольких компьютеров в единую сеть, передачу и получение информации от них в Интернет.

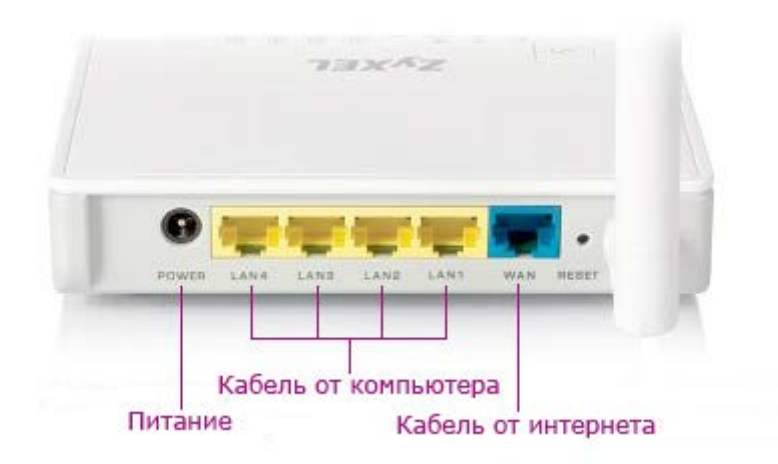

Для подключения камеры и просмотра её через Интернет необходимо:

- Подключить камеру в домашнюю локальную компьютерную сеть;
- Выполнить настройки в роутере для пропуска информации от камеры в сеть Интернет.

Для подключения Вам необходимо иметь публичный статический IP-адрес. Он предоставляется вашим провайдером на платной или бесплатной основе. Публичный статический IP-адрес (его часто называю «белым») позволяет обратиться к Вашей камере через Интернет.

## 1 Подключение IP-камеры в локальную сеть.

Для правильной настройки камеры для работы в локальной сети необходимо знать IP-адрес камеры, маску локальной сети, IP-адрес роутера в локальной сети. Вы можете получить информацию о них у администратора сети или узнать её самостоятельно.

#### 1.1 Определение типа IP-адресов в вашей сети.

Настройка IP-адреса производится на каждом ПК в соответствующем разделе операционной системы Windows. Для Windows 7 данная информация находится в меню «Панель управления\Сеть и Интернет\Сетевые подключения». В разделе «Подключение по локальной сети» выберите правой кнопкой мышки «Свойства» (1). Выберите «Протокол Интернета версии 4 (TCP/IPv4)» (2) и нажмите на кнопку «Свойства» (3).

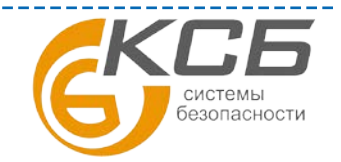

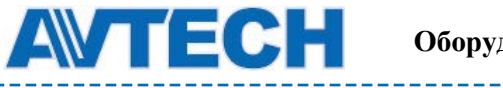

| ющие                                                         |                                             | Сеть                                                                                                    |
|--------------------------------------------------------------|---------------------------------------------|----------------------------------------------------------------------------------------------------|
| Подключение                                                  |                                             | Подключение через:                                                                                                    |
| ириннодключение:<br>IPv6-подключение: Бе<br>Состояние среды: | интернет<br>23 доступа к сети<br>Подключено | Настроить<br>Отмеченные компоненты используются этим подключением:                                                                                                    |
| длительность:<br>Скорость:<br>Сведения                       | 03:44:42<br>1.0 Гбит/с                      | <ul> <li>✓ Клиент для сетей Microsoft</li> <li>✓ Планировщик пакетов QoS</li> <li>✓ Служба доступа к файлам и принтерам сетей Micro</li> <li>→ Протокол Интернета версии 6 (TCP/IPv6)</li> <li>✓ → Протокол Интернета версии 4 (TCP/IPv4)</li> <li>2</li> <li>✓ → Драйвер в/в тополога канального уровня</li> </ul> |
| Отправлено —                                                 | — Принято                                   | Установить Удалить Свойства                                                                                                    |
| Байт: 15 053 958                                             | 86 50 <mark>6 097</mark>                    | Описание<br>Протокол TCP/IP - стандартный протокол глобальных<br>сетей, обеспечивающий связь между различными                                                                                                    |

IP-адреса для компьютеров (и соответственно для IP-камер) могут назначаться двумя способами:

- В ручном режиме они называются статическими IP-адресами.
- Автоматически они называются динамическими IP-адресами.

Если в настройках вашего ПК выбрано «Использовать следующий IP-адрес» (4), то в вашей локальной сети используется постоянные (статические) IP-адреса. Информация о IP-адресе ПК, маске подсети и основном шлюзе указаны ниже. В поле «Основной шлюз» указан IP-адрес внутреннего интерфейса вашего роутера. Сохраните информацию о них.

Если в настройках вашего ПК выбрано «Получить IP-адрес автоматически» (5), то в вашей внутренней локальной сети IP-адреса устройства получают при включении автоматически от роутера. Вам необходимо сделать дополнительные настройки в роутере в соответствии с п. 1.2

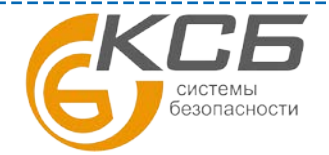

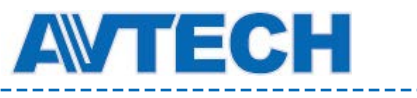

|                                                                       |                                                         |     | Альтернативная конфигурац                                                                                     | я                                                                 |
|-----------------------------------------------------------------------|---------------------------------------------------------|-----|----------------------------------------------------------------------------------------------------|-------------------------------------------------------------------|
| ие<br>раметры IP могут назначаться а<br>ддерживает эту возможность. В | автоматически, если сеть<br>3 противном случае параметр | ъ   | Параметры IP могут назначаться авт<br>поддерживает эту возможность. В п<br>IP можно получить у сетевого админ | гоматически, если сеть<br>ротивном случае параметры<br>истратора. |
| toxed honyquite y cerebolo adm                                        | инистратора.                                            |     | Получить IP-адрес автоматичес                                                                                 | жи 5                                                              |
| ) <u>П</u> олучить IP-адрес автоматич                                 | нески                                                   |     | — Использовать следующий IP-ад                                                                                | lpec:                                                             |
| <u>Использовать следующий IP-</u>                                     | адрес:                                                  |     | IP-адрес:                                                                                                    |                                                                   |
| Р-адрес:                                                              | 192.168.1.100                                           | 4   | Маска подсети:                                                                                                |                                                                   |
| <u>Маска подсети:</u>                                                 | 255.255.255.0                                           |     | Основной шлюз:                                                                                                |                                                                   |
| Эсновной <u>ш</u> люз:                                                | 192.168.1.1                                             |     |                                                                                                    |                                                                   |
| Получить адрес DNS-сервера                                            | автоматически                                           |     | Получить адрес DNS-сервера ав                                                                                 | зтоматически                                                      |
| Использовать следующие ад                                             | реса DNS-серверов:                                      |     | О Использовать следующие адре                                                                                 | ca DNS-серверов:                                                  |
| Предпочитаемый DNS-сервер:                                            |                                                         |     | Предпочитаемый DNS-сервер:                                                                                    | A A 14                                                            |
| Альтернативный DNS-сервер:                                            |                                                         |     | Альтернативный DNS-сервер:                                                                                    | a a a                                                             |
| Подтвердить параметры при                                             | 1 <u>в</u> ыходе                                        | ыно | Подтвердить параметры при в                                                                                   | ыходе Дополнительно                                               |

1.1 Подключение камеры в локальную сеть со статическим IPадресом.

| 5                                                                                                    |                                                                       |      |
|----------------------------------------------------------------------------------------------------|-----------------------------------------------------------------------|------|
| ощие                                                                                                    |                                                                       |      |
| Параметры IP могут назначаться а<br>поддерживает эту возможность. Е<br>IP можно получить у сетевого адм                                              | автоматически, если сеть<br>3 противном случае параме<br>инистратора. | гры  |
| Получить IP-адрес автоматич                                                                                                    | нески                                                                 | -    |
| Оспользовать следующий IP-<br>Оспользовать следующий IP-                                                                                             | адрес:                                                                |      |
| <u>I</u> P-адрес:                                                                                                    | 192.168.1.100                                                         | 1    |
| <u>М</u> аска подсети:                                                                                                    | 255.255.255.0                                                         | 2    |
| Основной шлюз:                                                                                                    | 192.168.1.1                                                           | 3    |
| <ul> <li>Получить адрес DNS-сервера</li> <li>Использовать следующие ад<br/>Предпочитаемый DNS-сервер:</li> <li>Альтернативный DNS-сервер:</li> </ul> | автоматически<br>реса DNS-серверов:                                   |      |
| 🔲 Подтвердить параметры при                                                                                                    | и <u>в</u> ыходе <u>Дополните</u> л                                   | пьно |
|                                                                                                    |                                                                       |      |

Если в настройках вашего ПК выбрано «Использовать следующий IP-адрес» (4), то в вашей локальной сети используется постоянные (статические) IP-адреса. В окне есть информация, необходимая вам для подключения :

- ІР-адресе компьютера, на котором вы работаете (1)
- Маске подсети используемой в вашей сети (2),
- Поле «Основной шлюз». В нём указан IP-адрес Вашего роутера в локальной сети (3). Точнее это IPадрес внутреннего интерфейса роутера.

Сохраните информацию о них.

Необходимо выбрать IP-адрес для вашей камеры, но для этого нужно знать IP-адреса всех компьютеров в вашей сети. Узнать IP-адреса всех ПК в

вашей сети вы можете по процедуре описанной выше, либо дополнительным способом:

На компьютере, адрес которого вы хотите узнать, нажмите кнопку «Пуск» и в окне поиска наберите в команду *СМD* для запуска режима командной строки. Его же можно запустить, выбрав в меню «Пуск» раздел «Стандартные» / «Командная строка».

Появится окно, в котором вы можете набирать различные команды.

Также возможно использование «горячих» клавиш, нажав Windows+R.

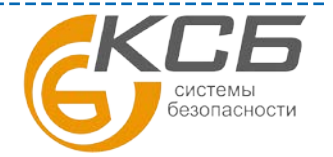

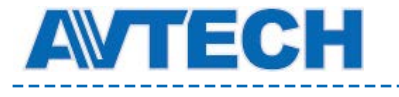

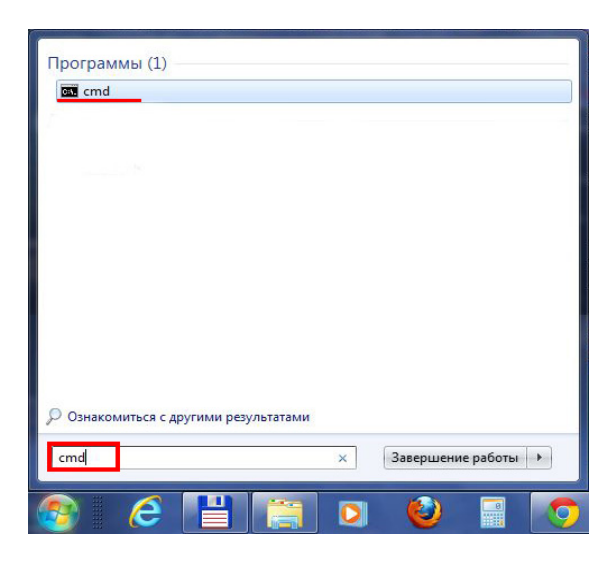

| Поиск            |   |
|------------------|---|
| Везде 🗸          |   |
| cmd              | P |
|                  |   |
| Командная строка |   |

Windows 7

Windows 8

В появившемся окне наберите команду *ipconfig*.

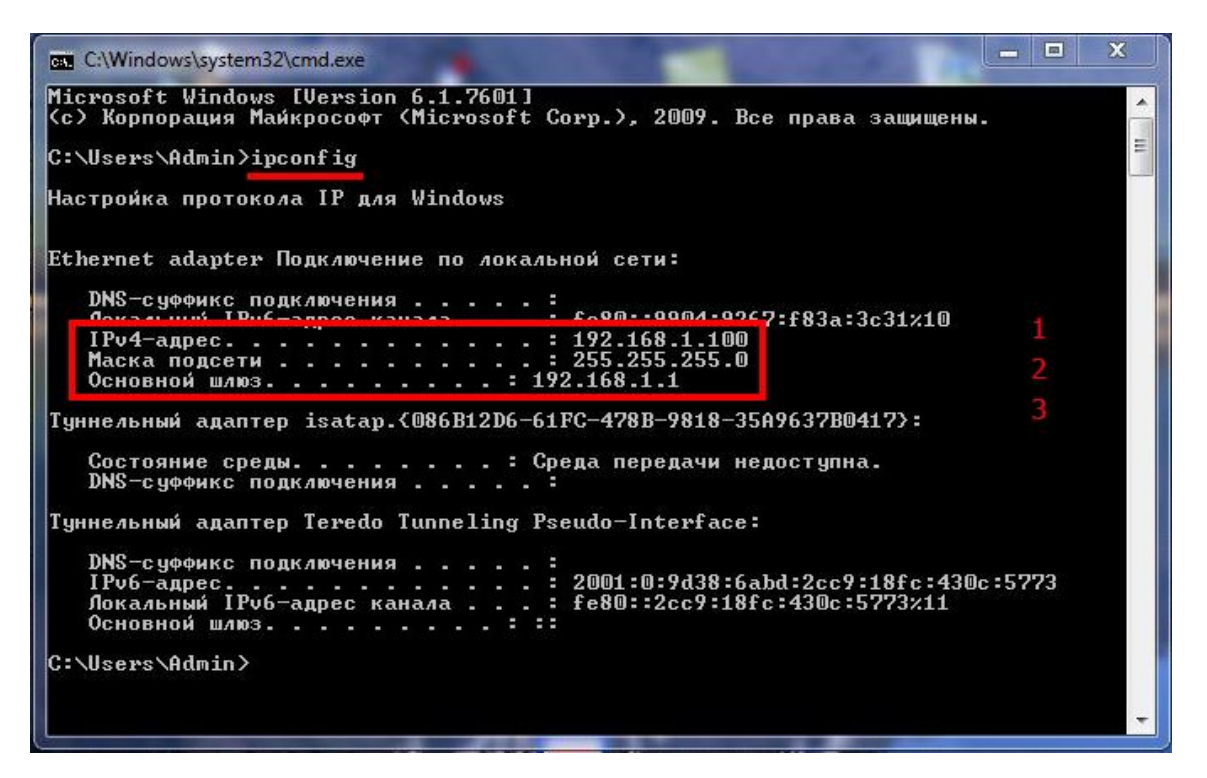

В появившемся списке параметров найдите и зафиксируйте следующие параметры:

- Поле «IPv4-адрес». Это IP-адрес Вашего компьютера в локальной сети (1).
- Поле «Маска подсети». Маска вашей локальной сети (2).
- Поле «Основной шлюз». В нём указан IP-адрес Вашего роутера в локальной сети (3). Точнее это IP-адрес внутреннего интерфейса роутера.

В примере: IP-адрес 192.168.1.100, Маска подсети 255.255.255.0, Основной шлюз 192.168.1.1

Узнав адреса всех ПК в вашей сети можно выбрать (назначить) IP-адрес для вашей камеры. Для этого нужно взять IP-адрес любого ПК в сети и изменить в нём одну или две последние цифры адреса:

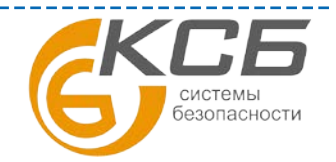

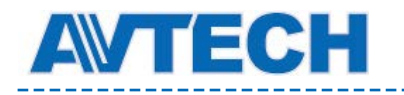

- Если параметр «маска подсети» в вашей сети равен 255.255.255.0, то вы можете изменять только одно, последнее число в IP-адресе камеры на любое в диапазоне от 0 до 255.
- Если параметр «маска подсети» в вашей сети равен 255.255.0.0, то вы можете изменять <u>два</u> последних числа в IP-адресе камеры на любые, в диапазоне от 0 до 255.

#### <u>Важно</u>:

- IP-адрес камеры не должен совпадать с IP-адресами других компьютеров и роутера (адрес в поле «Основной шлюз»).
- Маска подсети у всех устройств в локальной сети должна быть одинаковая. Маска подсети для вашей камера должна быть одинаковой с маской подсети всех устройств в сети.
- Адрес шлюза по умолчанию соответствует IP-адресу внутреннего интерфейса вашего роутера. Обычно он одинаковый для всех устройств.

Для примера. Если два ПК в сети имеют адреса 192.168.1.**10**. 192.168.1.**15**, и роутер (основной шлюз) имеет адрес 192.168.1.**1**, а маска подсети 255.255.255.0. Выберем для нашей камеры IP-адрес 192.168.1.**20** и маску подсети 255.255.255.0, адрес шлюза по умолчанию 192.168.1.1.

Подключите кабелем камеру к свободному разъёму на маршрутизаторе и включите её питание.

Используя программу IPScan настройте в камере выбранные параметры: её IP-адрес, маску сети и IPадрес вашего роутера в локальной сети (основной шлюз). Для данного примера:

| Server IP   | <u>192 . 168 . 1 . 20</u> | DNS 8 . 8 . 8 . 8 |  |
|-------------|---------------------------|-------------------|--|
| MAC Address | 00:0e:53:29:ce:ea         | Web Port 8000     |  |
| NetMask     | 255 . 255 . 255 . 0       | User Name admin   |  |
| GateWay     | <u>192 . 168 . 1 . 1</u>  | Password ***** OK |  |

В примере: IP-адрес камеры 192.168.1.20, Маска подсети 255.255.255.0, Основной шлюз 192.168.1.1

Настройка Подключения IP-камеры в локальную сеть со статическим IP-адресом завершена. Если все настройки сделаны правильно вы можете наблюдать изображение от вашей камеры на любом компьютере в Вашей локальной сети. Для этого на компьютере в командной строке веб-браузера наберите IP-адрес вашей камеры в формате <u>http://IP-адрес</u>. В примере <u>http://192.168.1.20</u>. Если всё выполнено правильно вы увидите заставку камеры:

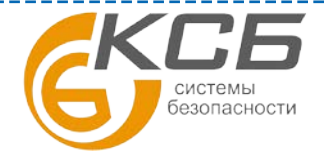

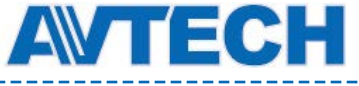

| <ul> <li>(2) ::: Login ::: ×</li> <li>★ → C ↑</li></ul> | на страница на страница на страница на страница на страница на страница на страница на страница на страница на<br>Постори на страница на страница на страница на страница на страница на страница на страница на страница на страни<br>Постори на страница на страница на страница на страница на страница на страница на страница на страница на страни |
|---------------------------------------------------------|----------------------------------------------------------------------------------------------------|
| Any time & Any where                                    |                                                                                                    |
| - Customer Login -                                      |                                                                                                    |
| Username :<br>Password :<br>Verify Code :               |                                                                                                    |
| DGWZ                                                    |                                                                                                    |
| View: <u>Mobile</u>   PC                                |                                                                                                    |

Подключение камеры в локальную сеть закончено.

#### 1.2Подключение камеры в локальную сеть с динамическим IPадресом (DHCP).

| ощие                   | Альтернативная конфигурация                                                                            |                          |                       |                      |            |
|------------------------|----------------------------------------------------------------------------------------------------|--------------------------|-----------------------|----------------------|------------|
| Тарам<br>юдде<br>Р мож | етры IP могут назначаться автом.<br>рживает эту возможность. В прот<br>но получить у сетевого админист | атичес<br>ивном<br>ратор | жи, ес<br>случа<br>а. | сли сетн<br>не паран | »<br>метры |
| о п                    | олучить IP-адрес автоматически                                                                         | 5                        |                       |                      |            |
| 0И                     | спользовать следующий IP-адрес                                                                         |                          |                       |                      |            |
| IP-a                   | дрес;                                                                                                  | ÷.                       |                       |                      |            |
| Mac                    | ка подсети:                                                                                            | - 11<br>1                | - 12                  | <u></u>              | - 54       |
| Осн                    | овной шлюз:                                                                                            |                          |                       | <u>(</u>             |            |
| о п                    | олучить адрес DNS-сервера авто                                                                         | матиче                   | ски                   |                      |            |
| ОИ                     | спользовать следующие адреса [                                                                         | DNS-ce                   | рверс                 | в:                   |            |
| Пре                    | дпочитаемый DNS-сервер:                                                                                |                          | •                     |                      |            |
| Аль                    | тернативный DNS-сервер:                                                                                | i                        |                       | - 4                  |            |
| [] r                   | Іодтвердить параметры при выхо                                                                         | оде                      | A                     | ополни               | тельно     |

Если в настройках вашего ПК выбрано «Получить IP-адрес автоматически» (5), то в вашей внутренней локальной сети IP-адреса устройства получают при включении автоматически от роутера.

Данный способ наиболее часто используется в локальных компьютерных сетях и основан на работе протокола DHCP. Подробности по данному вопросу вы можете найти в сети Интернет запросам по IP «динамические адреса» или «DHCP». Для понимания работа протокола DHCP выглядит так. У роутера есть диапазон IP-адресов, которые он «выдаёт» устройствам в сети при их включении. Это очень удобно, но имеет недостаток : IP-адрес устройства не постоянен – он может быть разным при каждом включении и даже меняться процессе работы. Это работает автоматически и не заметно для

обычного пользователя. Однако без дополнительных настроек это не подходит для подключения IPкамер для просмотра из сети Интернет - программа на устройстве в Интернете при подключении к камере должна знать её текущий IP-адрес, а он постоянно меняется.

Раз адреса распределяет роутер, то необходимо сделать дополнительные настройки в нём, которые закрепят конкретный IP-адрес за вашей IP-камерой на постоянной основе. Для начала, в соответствии с п. 1.1 узнайте параметр «Маска подсети», используемый в вашей локальной сети.

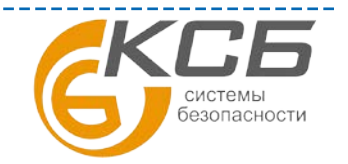

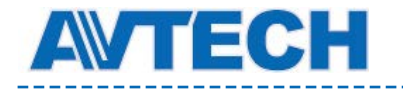

#### 1.2.1 ІР-камера в сети с динамическими ІР-адресами.

Использование динамических адресов обычно является настройкой по умолчанию для IP-камер. Проверить это можно, посмотрев соответствующую настройку в меню камеры.

В примере: Камера с текущим адресом 192.168.1.120 (1) в меню «Сеть» (2) указан тип используемого протокола – DHCP (3).

| ← → @ http://192.168.1.120 1                                                                                                    | م<br>ر                                                            | ▼ → li H.264 IP CAMERA ×                       |
|----------------------------------------------------------------------------------------------------|-------------------------------------------------------------------|------------------------------------------------|
| 🗞 H.264 IP CAMERA                                                                                                    |                                                                   |                                                |
| 📕 Просмотр 🛛 🐻 Сохранение 🖉 Цифр. РТ Z                                                                                                    | 📕 Просмотр 🕂 Сеть 🙎                                               | ×                                              |
| <ul> <li>         Getь         Cetь         Cetь</li></ul> | Сеть<br>Конфигурация сети<br>Тип протокола:<br>IP адрес:<br>Шлюз: | Статический IP РРРОЕ О DHCP 3<br>192.168.1.120 |
| ыр SMS<br>Фильтр<br>UPnP<br>SP Bonjour                                                                                                    | Маска подсети:<br>Порт:<br>DNS1:                                  | 255.255.255.0<br>55000<br>8.8.8.8              |
| SNMP                                                                                                    | DNS2:<br>MAC-adpec:                                               | 00:0E:53:29:CE:EA                              |

#### 1.2.2 Настройка роутера в сети с динамическими ІР-адресами.

Настройка роутера производится с ПК, находящегося в локальной сети. Для этого в браузере наберите IP адрес, указанный в настройках вашего компьютера в поле «Основной шлюз» (в примере 192.168.1.1).

В появившемся окне введите логин и пароль, для доступа к настройкам маршрутизатора.

На рынке представлено большое количество моделей разных производителей, которые имеют разную структуру меню, используют разные технические термины. По этой причине дать точное описание действий сложно. В качестве примера ниже рассматривается настройка роутера TP-Link.

| указать имя пользователя и пароль. Сообщение сервера<br>Имя пользователя:<br>Пароль: | /192.168.1.1:80 | требуется                        |
|--------------------------------------------------------------------------------------|-----------------|----------------------------------|
| Имя пользователя:                                                                    | пароль. Сообц   | цение сервера                    |
| Пароль:                                                                              |                 |                                  |
|                                                                                      |                 |                                  |
|                                                                                      |                 |                                  |
|                                                                                      |                 | /192.168.1.1:80<br>пароль. Сообц |

В меню роутера (1) найдите раздел DHCP (2). В нём указан тот диапазон адресов, которые Ваш роутер назначает другим устройствам сети: начальный адрес (3) и конечный адрес диапазона (4). Так же в поле «Шлюз по умолчанию» (или «Default Gateway») указывается адрес, назначенный вашему роутеру, точнее его внутреннему интерфейсу.

В примере: роутер может присвоить устройствам адреса от 192.168.1.100 до 192.168.1.200, и сам имеет адрес внутреннего интерфейса 192.168.1.1.

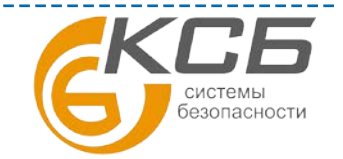

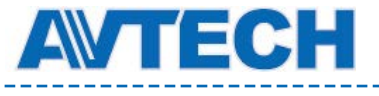

www.avtech.su

| ← → C ♠ 🗋 192.168.1          | l.1 1               |                             |                                |                       |
|------------------------------|---------------------|-----------------------------|--------------------------------|-----------------------|
| 🔢 Сервисы 🎧 Рекомендуемые са | 🚺 Рекомендуемые уз  | 🕒 Поиск партне              | ра 🚺 Рекомендуемые уз          | 🧀 Импортировано       |
|                              |                     |                             |                                |                       |
|                              | 0                   |                             |                                |                       |
|                              |                     |                             |                                |                       |
|                              |                     |                             |                                |                       |
| Status                       |                     |                             |                                |                       |
| Quick Setup                  | DHCP Settings       |                             |                                |                       |
| QSS                          |                     |                             |                                |                       |
| Network                      | DHCP Server:        | <ul> <li>Disable</li> </ul> | Enable                         |                       |
| Wireless                     | Start IP Address:   | 192.168.1.10                | 0 3                            |                       |
| DHCP 2                       | End IP Address:     | 192.168.1.20                | 4                              |                       |
| - DHCP Settings              | Address Lease Time: | 120 1                       | ninutes (1~2880 minutes, the c | default value is 120) |
| - Address Reservation        | Default Gateway:    | 192.168.1.1                 | (optional)                     |                       |
| Forwarding                   | Default Domain:     |                             | (optional)                     |                       |
| Security                     | Primary DNS:        | 0.0.0.0                     | (optional)                     |                       |
| Parental Control             | Secondary DNS:      | 0.0.0.0                     | (optional)                     |                       |
| Access Control               |                     |                             |                                |                       |
| Advanced Routing             |                     | Save                        |                                |                       |
| Bandwidth Control            |                     | cure                        |                                |                       |
| IP & MAC Binding             |                     |                             |                                |                       |
| Dynamic DNS                  |                     |                             |                                |                       |
| System Tools                 |                     |                             |                                |                       |

Теперь необходимо выбрать IP-адрес для вашей IP-камеры. Узнав диапазон адресов, которые Ваш роутер назначает другим устройствам сети можно выбрать (назначить) IP-адрес для вашей камеры. Его нужно взять из указанного диапазона. В зависимости от значения параметра «Маска подсети» в адресе изменяется одна или две последние его цифры:

- Если параметр «маска подсети» в вашей сети равен 255.255.255.0, то вы можете изменять только одно, последнее число в IP-адресе камеры на любое в диапазоне от 0 до 255.
- Если параметр «маска подсети» в вашей сети равен 255.255.0.0, то вы можете изменять <u>два</u> последних числа в IP-адресе камеры на любые, в диапазоне от 0 до 255.

#### <u>Важно</u>:

- IP-адрес камеры не должен совпадать с IP-адресом внутреннего интерфейса роутера (адрес в поле «Основной шлюз»).
- Маска подсети у всех устройств в локальной сети должна быть одинаковая. Маска подсети для вашей камера должна быть одинаковой с маской подсети всех устройств в сети.
- Адрес шлюза по умолчанию соответствует IP-адресу внутреннего интерфейса вашего роутера. Обычно он одинаковый для всех устройств.

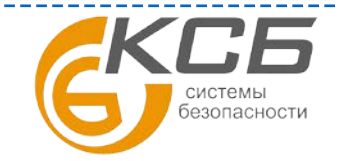

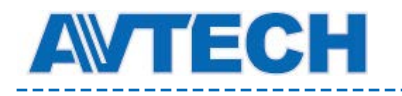

В примере выше адреса указанные в роутере (1) ограничивают диапазоном от 192.168.1.**100** (3) до 192.168.1.**200** (4), и роутер (основной шлюз) имеет адрес 192.168.1.**1** (5). Выберем для нашей камеры IPадрес 192.168.1.**20** и маску подсети 255.255.255.0, адрес шлюза по умолчанию 192.168.1.1.

Чтобы роутер присваивал вашей IP-камере один и тот же адрес и не «отдавал» его другим устройствам, необходимо создать в меню роутера специальную запись. В ней указывается МАС-адрес вашей камеры и IP-адрес, который будет постоянно присваиваться камере.

МАС-адрес - буквенно-цифровой номер, часто указываемый на корпусе камеры. Его также можно узнать, используя программу IPScan. В примере МАС-адрес нашей камеры: 00-0E-53-29-CE-EA.

| Server IP   | 192 . 168 . 1 . 20  | DNS 8 8 8 8 8     |
|-------------|---------------------|-------------------|
| MAC Address | 00:0e:53:29:ce:ea   | Web Port 8000     |
| NetMask     | 255 . 255 . 255 . 0 | User Name admin   |
| GateWay     | 192 . 168 . 1 . 1   | Password ***** OK |

В примере: Запись создаётся в меню роутера (1), в разделе настроек DHCP по резервированию адресов (2). Камере с MAC-адресом 00-0E-53-29-CE-EA (3) присваивается постоянный IP-адрес 192.168.1.20 (4).

| -                             |                      |                  |                           |                    |         |
|-------------------------------|----------------------|------------------|---------------------------|--------------------|---------|
| ← → C ♠ 🗋 <u>192.168.1</u>    | . <u>1</u> 1         |                  |                           |                    |         |
| 🔡 Сервисы 🚺 Рекомендуемые са. | 🚺 Рекомендуемые уз   | 🗋 Поиск партнера | <b>Г</b> Рекомендуемые уз | 🛅 Импортировано из | 👌 дпо с |
|                               |                      |                  |                           |                    |         |
|                               |                      |                  |                           |                    |         |
|                               |                      |                  |                           |                    |         |
|                               |                      |                  |                           |                    |         |
| Status                        |                      |                  |                           |                    |         |
| Quick Setup                   | Add or Modify an A   | ddress Reservat  | tion Entry                |                    |         |
| QSS                           |                      |                  |                           |                    |         |
| Network                       | MAC Address          | 00.05.50.00.00   |                           |                    |         |
| Wireless                      | MAC Address:         | 00-0E-53-29-CI   | E-EA 3                    |                    |         |
| DHCP                          | Reserved IP Address: | 192.168.1.20     | 4                         |                    |         |
| - DHCP Settings               | Status:              | Enabled •        |                           |                    |         |
| - DHCP Clients List           |                      |                  |                           |                    |         |
| -Address Reservation 2        |                      | Save             | Back                      |                    |         |
| Forwarding                    |                      |                  |                           |                    |         |
| Security                      |                      |                  |                           |                    |         |

Если вам необходимо настроить несколько IP-камер для наблюдения через Интернет, то необходимо сделать несколько записей, «привязывающих» IP-адреса к камерам. В примере ниже вы видите: в роутере (1), в разделе меню DHCP (2) сделаны записи для двух камер, которым «привязаны» адреса 192.168.1.**20** и 192.168.1.**40** (3).

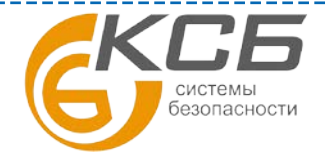

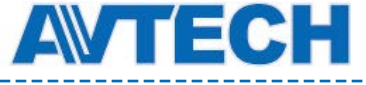

www.avtech.su

| $\leftarrow \rightarrow C \land \boxed{192.168}$ | <u>1.1</u> 1 |                      | _                            |             |                |      |
|--------------------------------------------------|--------------|----------------------|------------------------------|-------------|----------------|------|
| Сервисы 🎧 Рекомендуемые с                        | a 🌄 Pe       | екомендуемые уз 🗋 По | риск партнера  Рекомендуемые | еуз 🧰 Импор | отировано из 쑽 | , дп |
|                                                  |              |                      |                              |             |                |      |
|                                                  |              |                      |                              |             |                |      |
|                                                  | -            |                      |                              |             |                |      |
|                                                  |              |                      |                              |             |                | _    |
| Status                                           |              |                      |                              |             |                |      |
| Quick Setup                                      | Addr         | ess Reservation      |                              |             |                |      |
| QSS                                              |              |                      |                              |             |                |      |
| Network                                          |              |                      | Design LID Address           | C           |                |      |
| Wireless                                         | ID           | MAC Address          | Reserved IP Address          | Status      | Modify         |      |
| DHCP                                             | 1            | 00-0E-53-29-CE-EA    | 192.168.1.20                 | Enabled     | Modify Delete  |      |
| - DHCP Settings                                  | 2            | 00-0E-53-30-CE-EA    | 192.168.1.40                 | Enabled     | Modify Delete  | . °  |
| - DHCP Clients List                              |              |                      |                              |             |                |      |
| - Address Reservation 2                          | Add N        | New Enable All       | Disable All Delete A         | JI          |                |      |
| Forwarding                                       |              |                      |                              |             |                |      |
| Security                                         |              |                      | Devices                      |             |                |      |
| Parental Control                                 |              |                      | Previous                     |             |                |      |
| Access Control                                   |              |                      |                              |             |                |      |

Обычно все сделанные настройки начинают действовать автоматически, но для корректной работы необходимо перезапустить роутер. Для этого используется пункт меню «System Tools / Reboot» и подобные ему, или простое выключение питания роутера на 10-15 секунд и повторное его включение. Настройка роутера закончена.

Настройка подключения IP-камеры в локальную сеть с динамическими IP-адресом (DHCP) завершена. Если все настройки сделаны правильно, то после включения IP-камеры вы можете наблюдать изображение от неё на любом компьютере в Вашей локальной сети. Для этого на компьютере в командной строке веб-браузера наберите IP-адрес вашей камеры в формате <u>http://IP-адрес</u>. В примере <u>http://192.168.1.20</u>. Если всё выполнено правильно вы увидите заставку камеры:

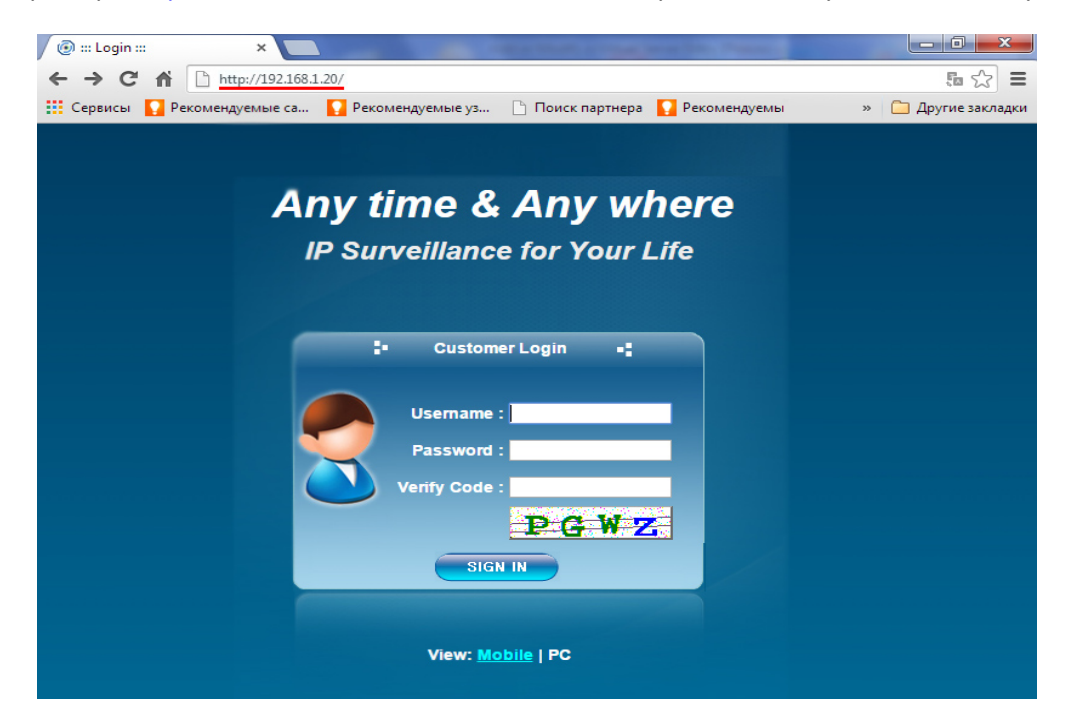

Подключение IP-камеры в локальную сеть выполнено.

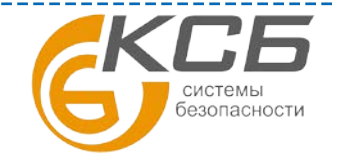

«Комплексные системы безопасности» Официальный дистрибутор оборудования AVTECH в России www.avtech.su

# 2 Настройка роутера для просмотра IP видеокамеры через сеть Интернет.

Для начала немного поясним некоторые общие вопросы.

По специальному соглашению есть IP-адреса, предназначенные для использования в локальных сетях (LAN). Это три диапазона IP-адресов:

• от 10.0.0.0 до 10.255.255.255

**WTECH** 

- от 172.16.0.0 до 172.31.255.255
- от 192.168.0.0 до 192.168.255.255

Данные адреса можно использовать только для локальных сетей, их невозможно использовать для работы в Интернет. Часто их называют «серыми» адресами. Для небольших локальных сетей, как правило, используются адреса серии 192.168.х.х.

Все устройства локальной сети передают и получают данные из Интернета через роутер. Основная задача роутера является организация передачи данных между 2-мя сетями - локальной домашней сетью (LAN) и сетью Интернет. Роутер имеет 2 интерфейса: внешний («WAN» или «Интернет») служит для взаимодействия с сетью Интернет и несколько одинаковых внутренних («LAN»), служащих для подключения устройств вашей локальной домашней сети (компьютеров, IP- камер).

Для обращения из сети Интернет к устройствам в локальной сети необходимо обратиться (сделать запрос) на роутер, а он на основе параметра запроса и своих настроек передаёт данные на устройства внутри локальной сети. Таким параметром в запросе является номер порта. Полностью запрос имеет следующую форму:

#### <u>http://IP-адрес</u>: порт, например <u>http://192.168.1.20:80</u>

Если в командной строке веб-браузера набран IP-адрес без указания порта, то обращение идёт на порт №80 (далее просто «порт 80») предназначенный для веб-сервиса по умолчанию, поэтому он не указывается. В примере запросы <u>http://192.168.1.20</u> и <u>http://192.168.1.20:80</u> дадут одинаковый результат.

Через порт 80 передают данные все веб-браузеры, поэтому он может быть очень загружен. Это может привести к снижению кадровой скорости работы камеры, к рывкам и задержкам в изображении. По этой причине рекомендуется перенастроить порты IP камеры на другой. При подключении нескольких камер для каждой камеры желательно использовать свой отдельный порт.

Пользователь может настроить в камере номер порта, через который она будет передавать видеоданные. Номера портов изменяются в диапазоне от 0 до 65535. Порты от 0 до 1023 нельзя использовать т.к. они предназначены для общего использования такими программами как E-mail, веббраузерами и многими другими. Порты от 1024 до 49151 предназначены для коммерческих программ, а значит, некоторые из них могут быть заняты в вашей локальной сети. Для IP камер рекомендуется использовать порты в диапазоне от 49152 до 65535, предназначенные для частного использования. Информацию о распределении портов можно найти в Интернет. Например:

https://ru.wikipedia.org/wiki/%D0%A1%D0%BF%D0%B8%D1%81%D0%BE%D0%BA\_%D0%BF%D0%BE%D1%80 %D1%82%D0%BE%D0%B2\_TCP\_%D0%B8\_UDP

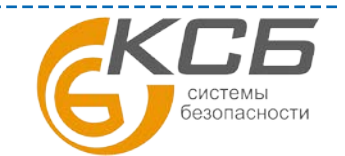

Переходим к практике.

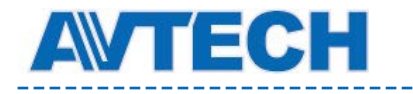

## 2.1. Проверка возможности настройки подключения IP-камеры для просмотра в Интернете.

Определим, является ли IP-адрес внешнего интерфейса роутера публичным («белым»).

Необходимо узнать и сравнить два IP адреса: IP-адрес внешнего интерфейса вашего роутера и IPадрес под которым вы фактически работаете в сети Интернет. Если они совпадают, то IP-адреса внешнего интерфейса роутера является публичным, и его можно использовать для доступа к IP-камере

из сети Интернет. Если адреса не совпадают — использовать текущий IP-адрес внешнего интерфейса вашего роутера для просмотра камеры нельзя. В этом случае вам нужно обратиться к вашему провайдеру и получить публичный статический («белый») IP-адрес.

| Для доступа на сервер http:/ | /192.168.1.1:80 | требуется    |
|------------------------------|-----------------|--------------|
| указать имя пользователя и   | пароль. Сооби   | цение сервер |
| Имя пользователя:            |                 |              |
| Пароль:                      |                 |              |
|                              |                 |              |
|                              |                 |              |

Узнаем IP-адрес <u>внешнего</u> интерфейса роутера. Если провайдер предоставляет вам публичный статический адрес, то он обычно указывается в договоре на подключение. Если информации у вас нет, то внешний IP адрес вашего роутера можно посмотреть в его

меню. Доступ к настройкам роутера производится с любого ПК, находящегося в локальной сети. Для этого в браузере наберите IP адрес, указанный в настройках вашего компьютера в поле «Основной шлюз» (в примере 192.168.1.1).

В появившемся окне введите логин и пароль, для доступа к настройкам роутера (маршрутизатора).

На рынке представлено большое количество моделей роутеров разных производителей, которые имеют разную структуру меню, используют разные технические термины. По этой причине дать точное описание действий сложно. В качестве примера ниже рассматривается настройка роутера TP-Link.

Обычно эти поля с названием «IP-адрес» (IP Address) находятся в разделах меню «Сеть» («Network» или «WAN»). В примере, в поле «IP Address» указан внешний IP адрес маршрутизатора 10.255.168.140, в разделе меню Network/WAN.

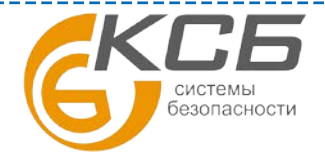

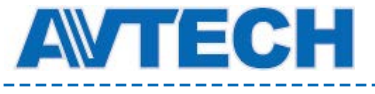

| TL-WR741ND ×              |                         | -                |                               | -                                                                                                    | 1     |
|---------------------------|-------------------------|------------------|-------------------------------|----------------------------------------------------------------------------------------------------|-------|
| ← → C ♠ 🗋 192.16          | 8.1.1                   |                  |                               |                                                                                                    |       |
| 🔢 Сервисы 🚺 Рекомендуемые | е са 🚺 Рекомендуемые уз | 🗋 Поиск партнера | <b>Р</b> екомендуемые уз      | 🛅 Импортировано из                                                                                             | ģ д⊓о |
|                           |                         |                  |                               | and a second second second second second second second second second second second second second second second |       |
|                           | ∕ ₀                     |                  |                               |                                                                                                    |       |
|                           |                         |                  |                               |                                                                                                    |       |
|                           |                         |                  |                               |                                                                                                    |       |
| Statue                    |                         |                  |                               |                                                                                                    |       |
| Quick Setup               | WAN                     |                  |                               |                                                                                                    |       |
| QSS                       |                         |                  |                               |                                                                                                    |       |
| Network                   |                         |                  |                               |                                                                                                    |       |
| - WAN                     | WAN Connection Type:    | Dynamic IP       | ▼ Detect                      |                                                                                                    |       |
| - LAN                     |                         |                  | -                             |                                                                                                    |       |
| - MAC Clone               | IP Address:             | 10.255.168.140   |                               |                                                                                                    |       |
| Wireless                  | Subnet Mask:            | 255.255.255.0    | 1                             |                                                                                                    |       |
| DHCP                      | Default Gateway:        | 10.255.168.1     |                               |                                                                                                    |       |
| Forwarding                |                         | Renew            | Release                       |                                                                                                    |       |
| Security                  |                         |                  |                               |                                                                                                    |       |
| Parental Control          | MTU Size (in bytes):    | 1500 (Th         | ie default is 1500, do not cl | nange unless necessary.)                                                                                       |       |
| Access Control            |                         |                  |                               |                                                                                                    |       |
| Advanced Routing          |                         | Use These DNS S  | Servers                       |                                                                                                    |       |
| ID & MAC Rinding          | Primary DNS:            | 94.19.255.2      |                               |                                                                                                    |       |
| Dynamic DNS               | Secondary DNS:          | 93.100.1.3       | (Optional)                    |                                                                                                    |       |
| System Tools              |                         |                  |                               |                                                                                                    |       |
|                           | Host Name:              | TL-WR741ND       |                               |                                                                                                    |       |

Сделаем предварительную проверку, возможно ли использовать данный IP-адрес для работы с камерой в Интернет. Если внешний IP адрес вашего роутера входит в диапазоны, предназначенные для использования в локальных сетях (описанные выше), то его НЕЛЬЗЯ использовать для работы с камерой через Интернет. В нашем примере приведен «серый» адрес т.к. белые адреса являются собственностью различных компаний, и их использование в обучающих целях запрещено.

Теперь узнаем IP-адрес под которым вы фактически работаете в сети Интернет. Для этого можно использовать ресурсы Интернета, например сервис Яндекс Интернетометр (<u>http://internet.yandex.ru/</u>) или сайты <u>http://myip.ru/</u> или <u>http://2ip.ru</u>.

Окончательная проверка. Если полученные адреса (адрес роутера и фактический) совпадают, то их можно использовать для обращения к IP-камере из сети Интернет. Если адреса не совпадают – использовать текущий IP-адрес внешнего интерфейса вашего роутера для просмотра камеры нельзя. В этом случае вам нужно обратиться к вашему провайдеру и получить публичный статический («белый») IP-адрес.

### 2.2 Настройка правил в роутере или Проброс портов (Port Forwarding ).

Настроим в роутере правила, в соответствии с которыми видеопотоки от камер будут передаваться из локальной сети в сеть Интернет. Данные правила относятся к технологии NAT (от англ. Network Address Translation — «преобразование сетевых адресов»), подробную информацию о которой вы можете найти и изучить самостоятельно. Суть настройки в том, чтобы задать соответствие (правило) между портом на внешнем интерфейсе (WAN) и IP-адресом и портом компьютера или камеры во внутренней локальной сети.

Напомним, что запрос к устройству содержит номер порта. Это правило, по которому выбранному порту на внешнем интерфейсе роутера «привязывается» IP-адрес и порт устройства во

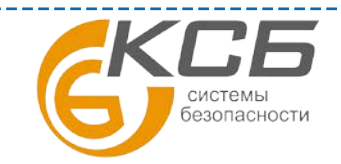

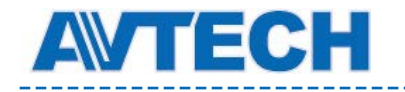

внутренней локальной сети настраивается в роутере. Если необходимо передавать видеопотоки от нескольких камер, то необходимо создать несколько записей (правил) с указанием выбранных заранее портов IP камер.

Запрос из Интернета поступает на внешний интерфейс роутера и передаётся в соответствии этими правилами на устройство (компьютер или IP-камеру) во внутренней сети.

Ниже приведены примеры двух вариантов записей (правил) на 2-ве IP-камеры.

Вариант №1

| Внешний инт<br>маршрутизатој | ерфейс<br>ba (WAN) | Внутренний интерфейс<br>маршрутизатора (LAN) |        | ІР камеры |              |        |
|------------------------------|--------------------|----------------------------------------------|--------|-----------|--------------|--------|
| IP адрес                     | порт               | IP адрес                                     | Порт   | Nº        | IP адрес     | порт   |
| 10.255.168.140               | 50 000             | 192.168.1.1                                  | 50 000 | 1         | 192.168.1.20 | 50 000 |
|                              | 60 000             |                                              | 60 000 | 2         | 192.168.1.40 | 60 000 |

Удобно делать единую (одинаковую) нумерацию портов на внешнем и внутреннем интерфейса роутера.

Комментарий к варианту №1:

Запрос из Интернета (<u>http://10.255.168.140:50000</u>) поступает на внешний интерфейс роутера с адресом 10.255.168.140, его порт 50000. В соответствии с созданным правилом роутер отправляет его на IP-камеру №1 с адресом 192.168.1.20:50000 через свой внутренний интерфейс 192.168.1.1 по порту **50000**.

Запрос из Интернета <u>http://10.255.168.140:60000</u> поступает на внешний интерфейс роутера. В соответствии с созданным правилом роутер отправляет его на IP-камеру №2 с адресом 192.168.1.40:60000 через свой внутренний интерфейс 192.168.1.1 и порт **60000**.

В варианте №1 использовались <u>одинаковые</u> номера портов на внешнем и внутреннем интерфейсе роутера. Возможно создание правила, по которому внешний и внутренний интерфейсы роутера связывают с <u>разными</u> портами. Порт камеры и порт внутреннего интерфейса роутера назначенный для неё должны быть <u>одинаковыми</u>. Вот альтернативный пример настроек:

|                             |                    |                                              |        |    |              | Вариант №2 |
|-----------------------------|--------------------|----------------------------------------------|--------|----|--------------|------------|
| Внешний инт<br>маршрутизато | ерфейс<br>pa (WAN) | Внутренний интерфейс<br>маршрутизатора (LAN) |        |    | IР камеры    |            |
| IP адрес                    | порт               | IP адрес                                     | Порт   | Nº | IP адрес     | порт       |
| 10.255.168.140              | 50 000             | 192.168.1.1                                  | 55 000 | 1  | 192.168.1.20 | 55 000     |
|                             | 60 000             |                                              | 65 000 | 2  | 192.168.1.40 | 65 000     |

Или

Вариант №3

| Внешний инт<br>маршрутизатој | ерфейс<br>pa (WAN) | Внутренний<br>маршрутиза | интерфейс<br>этора (LAN) | IP камеры |              |        |
|------------------------------|--------------------|--------------------------|--------------------------|-----------|--------------|--------|
| IP адрес                     | порт               | IP адрес                 | порт                     | Nº        | IP адрес     | порт   |
| 10.255.168.140               | 51 000             | 192.168.1.1              | 50 000                   | 1         | 192.168.1.20 | 50 000 |

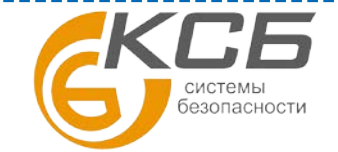

«Комплексные системы безопасности» Официальный дистрибутор оборудования AVTECH в России www.avtech.su

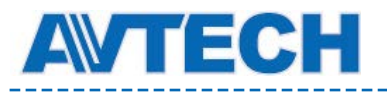

| 61 000 | 60 000 | 2 | 192.168.1.40 | 60 000 |
|--------|--------|---|--------------|--------|
|        |        |   |              |        |

Дополнительную информацию вы можете найти в Интернет по запросам: «проброс портов», «port forwarding», «NAT Overload». При поиске информации удобно указать и модель или название производителя вашего роутера – можно найти более точную информацию.

Настройка правил (записей) производится в меню роутера, в разделе который обычно называется «Переадресация», «Forwarding» или «NAT». Нужно добавить запись. В качестве примера приведем настройку маршрутизатора TP Link.

| TL-WR741ND ×                    |                       | cm: 67 @ 14   | pro.            | -            |         |               |   |
|---------------------------------|-----------------------|---------------|-----------------|--------------|---------|---------------|---|
| ← → C ♠ 🗋 192.168               | <u>3.1.1</u> <b>1</b> |               |                 |              |         |               |   |
| 🔛 Сервисы <u>Р</u> екомендуемые | са 🚺 Рекомендуеми     | ые уз 🗋 Поиск | партнера [ Реко | мендуемые уз | 🧀 Импор | отировано из  |   |
| TP-LINK                         | C°                    |               |                 |              |         |               |   |
| Status                          |                       |               |                 |              |         |               |   |
| Quick Setup                     | Virtual Server        | S             |                 |              |         |               |   |
| QSS                             |                       |               |                 |              |         |               |   |
| Network                         | ID Corvice Port       | Internal Dort | ID Addroop      | Drotocol     | Status  | Madifu        |   |
| Wireless                        | ID Service Port       | Internal Port | IP Address      | Protocol     | status  | woolly        |   |
| DHCP                            | 1 50000               | 55000         | 192.168.1.20    | ALL          | Enabled | Modity Delete | 3 |
| Forwarding 2                    | 2 60000               | 65000         | 192.168.1.40    | ALL          | Enabled | Modify Delete | 4 |
| - Virtual Servers               |                       |               |                 |              |         |               |   |
| - Port Triggering               | Add New               | Enable All    | Disable All     | Delete All   | ]       |               |   |
| - DMZ                           |                       |               |                 |              |         |               |   |
| - UPnP                          |                       | Pr            | evious          | Vext         |         |               |   |
| Security                        |                       |               |                 | 10AL         |         |               |   |
| Parental Control                |                       |               |                 |              |         |               |   |
| Access Control                  |                       |               |                 |              |         |               |   |
| Advanced Routing                |                       |               |                 |              |         |               |   |
| Bandwidth Control               |                       |               |                 |              |         |               |   |
| IP & MAC Binding                |                       |               |                 |              |         |               |   |
| Dynamic DN S                    |                       |               |                 |              |         |               |   |
| System Tools                    |                       |               |                 |              |         |               |   |

Пример настройки в роутере правила для IP-камер по варианту №2: Обращаемся на адрес 192.168.1.1 подключаемся на наш роутер (1). В меню «Forwarding» (2) настроены два правила для камер (3), (4).

Выполнив необходимые записи с правилами на каждую камеру, настройка роутера заканчивается.

#### 2.3 Настройка портов в ІР-камере.

Теперь необходимо выполнить дополнительную настройку в IP камере. В ней нужно указать порт, выбранный нами для неё выше, через который она будет отправлять информацию. Используя программу IPScan сделайте настройку порта в IP-камере. В примере (он соответствует варианту №2, камера №1) ниже показано: камера с адресом 192.168.1.20 (1) через порт 55000 (2) отправляет информацию (видеопоток) на внутренний интерфейс роутера с адресом 192.168.1.1 (3). Для

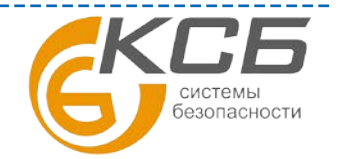

«Комплексные системы безопасности» Официальный дистрибутор оборудования AVTECH в России www.avtech.su

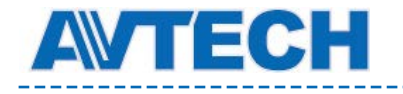

сохранения настроек в камере вы должны ввести логин (4) и пароль (5) (по умолчанию admin и admin) и нажать «Ок».

| Server IP   | <u>192 . 168 . 1 . 20</u> <b>1</b> | DNS       | 8 . 8 .        | 8.8 |
|-------------|------------------------------------|-----------|----------------|-----|
| MAC Address | 00:0e:53:29:ce:ea                  | Web Port  | <u>55000</u> 2 | ]   |
| NetMask     | 255 . 255 . 255 . 0                | User Name | admin 4        | ]   |
| GateWay     | <u>192.168.1.1</u> 3               | Password  | <u>*****</u> 5 | ОК  |

Настройка камеры и всей системы в целом завершена.

Проверить правильность сделанных настроек можно на любом компьютере, набрав в браузере IP-адрес внешнего интерфейса маршрутизатора и выбранный вами порт для камеры.

http://IP-адрес : порт , например

для варианта №1: Камера №1 <u>http://10.255.168.140:50000</u> Камера №2 <u>http://10.255.168.140:60000</u>

При запросах из интернета важно правильно указать порты на внешнем интерфейсе. Остальное зависит от сделанных настроек правил NAT в маршрутизаторе. Так для варианта №2 запросы к камерам из Интернета будут аналогичны 1-му :

Камера №1 <u>http:// 10.255.168.140:50000</u> Камера №2 <u>http:// 10.255.168.140:60000</u>

Для варианта №3: Камера №1 <u>http:// 10.255.168.140:51000</u> , Камера №2 <u>http:// 10.255.168.140:61000</u>

Если всё выполнено правильно, то набрав в командной строке браузера запрос, вы увидите заставку веб-интерфейса IP-камеры.

Пример: Для камеры №2 из варианта №2. Набрав на любом компьютере IP-адрес внешнего интерфейса роутера 10.255.168.140 и указав порт 60000 (1) можно получить изображение от камеры №2.

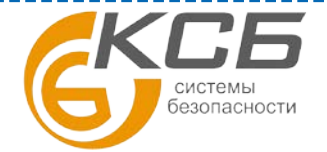

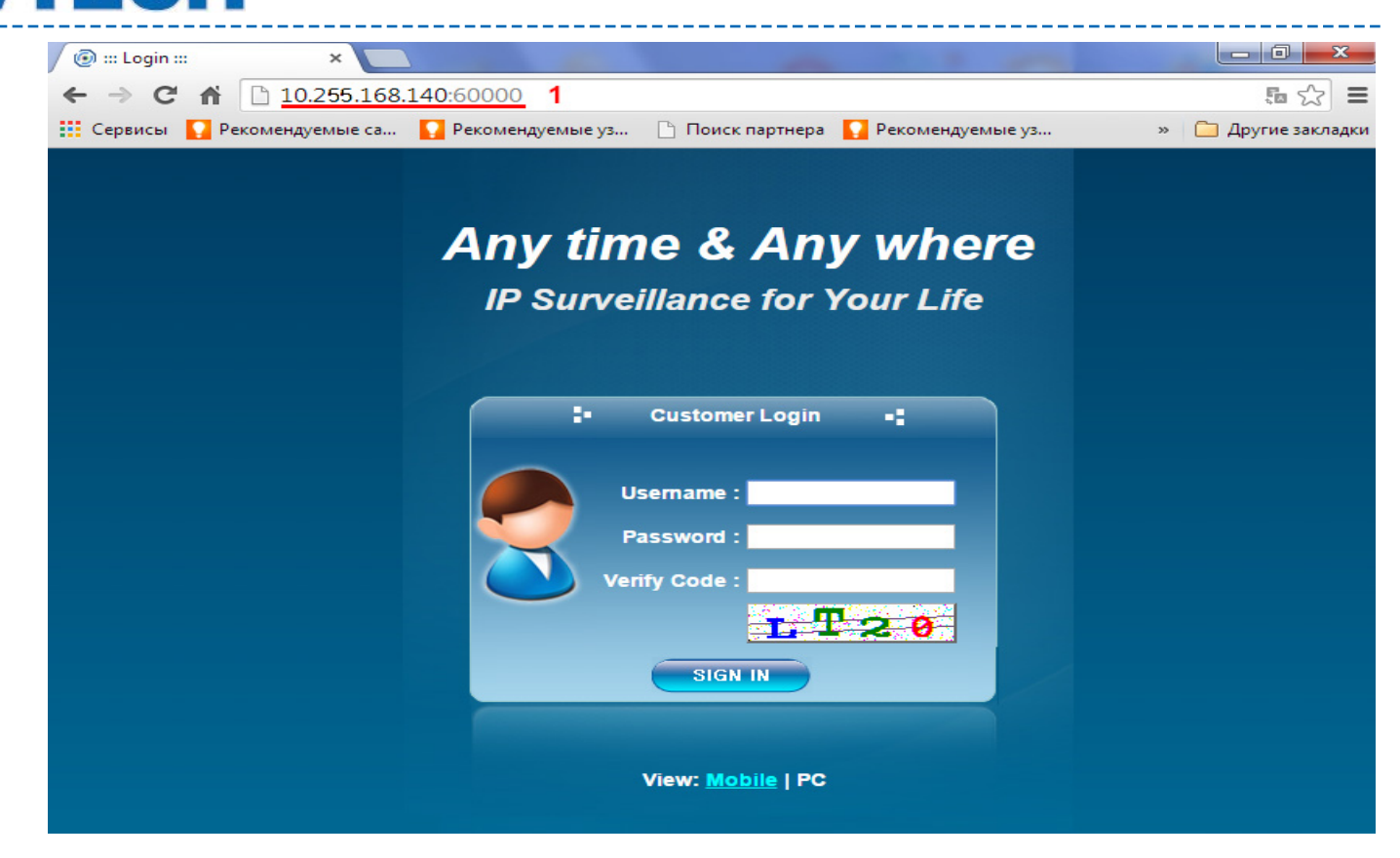

Настройка закончена, ІР камеры из домашней локальной сети доступны для просмотра через Интернет.

# 3 Настройка доступа из Интернета в локальную сеть к сетевому видеорегистратору (NVR).

При настройке доступа из Интернета в локальную сеть к сетевому видеорегистратору (NVR) необходимо учитывать наличие у NVR двух интерфейсов:

- Интернет (WAN) интерфейс для взаимодействия NVR с устройствами в локальной сети или Интернет
- LAN интерфейс для получения видеопотоков от IP-камер.

Если Вам необходимо получить из Интернета доступ к просмотру текущей ситуации на объекте (квартире, офисе), просмотреть видеозапись, использовать различные функции NVR (Push Video, Push Status и др.), то для этого необходимо настроить на маршрутизаторе правила доступа на интерфейс «Интернет» (WAN).

Если Вам необходимо записывать на NVR видеопотоки от IP-камер, находящихся на удалённых объектах (в других локальных компьютерных сетях), то для этого необходимо настроить на роутере правила доступа на интерфейс «LAN». В этом случае может понадобиться настройка и на доступ к камере в локальную сеть на удалённом объекте.

В этом случае процедура настройки правил на роутере аналогична процедуры настройки доступа к камере, но вместо данных камеры (IP адрес, порт, маска сети) следует использовать данные выбранного интерфейса LAN или WAN. Возможен доступ и к обоим интерфейсам NVR. При этом процедура соответствует варианту настройки правил для 2-х IP-камер.

Данные вносятся в разделе меню «Расширенные настройки» (1), раздел «Сеть» (2), закладка «WAN» (3). Пример: NVR использует статический IP-адрес (4). Его интерфейсу WAN (предназначенному для

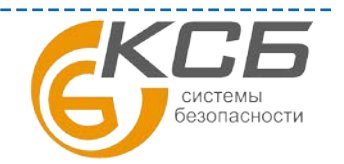

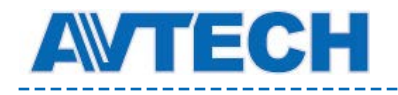

отправки информации во внешнюю сеть) присвоен адрес 192.168.1.20 (5) с маской подсети 255.255.255.0 (6). NVR через порт 55000 (7) отправляет видеопоток на роутер с адресом 192.168.1.1 (8). Если в сети используется динамические IP-адреса, то для назначения адреса для NVR можно использовать его MAC-адрес (9).

\_\_\_\_\_

|                     | 3 РАСШИРЕНН НАСТР 1                   |        |                    |              |
|---------------------|---------------------------------------|--------|--------------------|--------------|
| COEGUNENNE          | 🔩 WAN 🖵 LAN 📨 E-MAIL 🌍 DDNS ⊷ СЕТЕВОЙ | монито | РИНГ 🔩 SNMP V1/V2  |              |
| KAMEPA<br>RETEXTOP  | СЕТЕВОЕ ПОДКЛЮЧЕНИЕ                   |        | CTATIONISEE SUNATO | $\checkmark$ |
| NPERVIPEXAE         | ІР-АДРЕС                              | 5      | 192.103.1.20       |              |
| CETE 2<br>AUGAIEI   | основной шлюз                         | 8      | 192.138.1.1        |              |
| SALLOS<br>MARIELIAS | МАСКА ПОДСЕТИ                         | 6      | 235.255.235.0      |              |
| MAUPLIKVOLIK        | ПЕРВИЧНЫЙ DNS-CEPBEP                  |        | 8.8.8.8            |              |
|                     | ВТОРИЧНЫЙ DNS-CEPBEP                  | 8      | 133.93.1.1         |              |
|                     | порт                                  | 7      | 33000              |              |
|                     | ПРОВЕРЬТЕ НАЛИЧИЕ ИНТЕРНЕТА ПО АДРЕСУ |        | www.googlo.com     |              |
|                     |                                       |        |                    |              |
|                     |                                       |        |                    |              |
|                     |                                       |        |                    |              |
| efixoa              | MAC:00:0E:63:24:C7:6E 9               |        |                    |              |